Dear Participant,

We would like to thank you for your application. This document contains necessary information and steps about the payment method that we provide through our University's payment system.

First of all, as the congress executive board we cannot use the system directly. So, In order to use Acıbadem University's virtual pos system, we had to create an account that belongs to our congress which seems to stay in the dormitory and therefore have debt to dormitory. The debt seems like 5.000EUR or 5.000USD (*These numbers may vary in time but they are not related to what you will pay*) but **you will enter the amount you wish to pay**. Therefore, do not mind the debt amount. Furthermore, our payment system is in Turkish language so you should follow the steps below.

To make the payment you should own a card which is capable of paying via USD or EUR. If you don't have such a card you can always use our **Euro IBAN** information to make payment through a transaction. Below you can find the necessary information about our bank account and amounts according to chosen pack. You must include **"ALIS -** \**participant's full name\* - \*package name\*"* in the receipt description for the payment to be accepted.

## Do not forget to upload your receipt to the our website

Early Application: 14.03.2025 - 18.04.2025 Late Application: 19.04.2025 - 13.05.2025

| Pack    | EU    | RO €  | US     | D \$   |
|---------|-------|-------|--------|--------|
|         | Early | Late  | Early  | Late   |
|         |       |       |        |        |
| Bronze  | 40 €  | 40 €  | 45 \$  | 45 \$  |
| Silver  | 105€  | 105 € | 115 \$ | 115 \$ |
| Gold    | 110 € | 110 € | 120 \$ | 120 \$ |
| ALISTAR | 175€  | 175€  | 190 \$ | 190 \$ |

Euro Bank Account:

| HESAP ADI / Bank Account<br>Holder           | İSMİ / Bank<br>Name | <b>ŞUBE / Branch Name</b> | IBAN NO / IBAN Euro                 | Swift Code |
|----------------------------------------------|---------------------|---------------------------|-------------------------------------|------------|
| ACIBADEM MEHMET ALİ<br>AYDINLAR ÜNİVERSİTESİ | GARANTİ             | KOZYATAĞI<br>KURUMSAL     | TR04 0006 2000 3830<br>0009 0940 36 | TGBATRIS   |

If you want to make the payment through the virtual pos system, you need to click the link below.

https://odeme.acibadem.edu.tr/

| Lütten giriş yapınız.           I C Kimik No           Cayı Yoşp |  |
|------------------------------------------------------------------|--|
|                                                                  |  |
|                                                                  |  |
| Lütfen giriş yapınız.                                            |  |
| 9000002024 Giriş Yap                                             |  |

1- You will be using this website and interface. "Lütfen giriş yapınız" means "Please login". The ID number for our congress is "90000002024". Please enter this number to the area specified with red rectangle and click "giriş yap" which means "Log in".

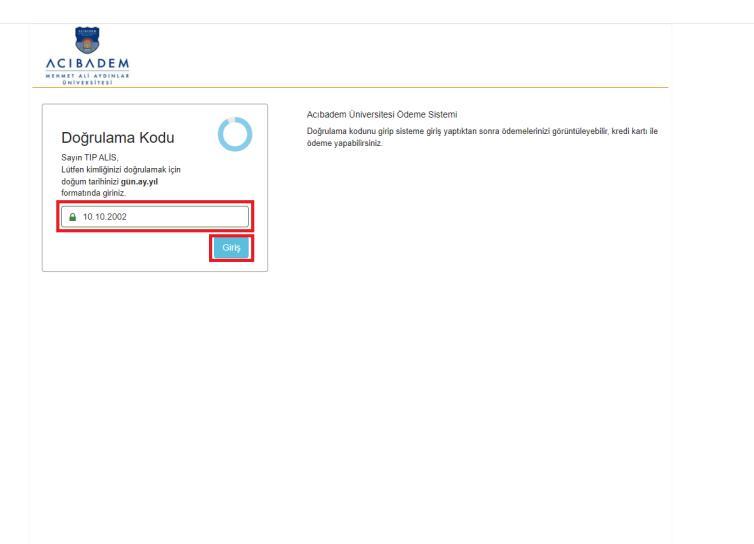

2- The website will ask you the date of birth to verify the account. We defined the date of birth of ALIS' account as "10.10.2002". After entering the date of birth you can click "Giriş" which means "Log in".

|                                                    |                                                       |                                                          | Hoşgeldiniz,<br>TIP ALİS |
|----------------------------------------------------|-------------------------------------------------------|----------------------------------------------------------|--------------------------|
| Okul Ödemeleri Yurt Ödemeleri                      |                                                       |                                                          |                          |
| Öğrenim Ödemeleri                                  |                                                       |                                                          |                          |
| O Açık öğrenim ödemeniz bulunmamaktadır.           |                                                       |                                                          |                          |
| Yapılan Ödemeler                                   |                                                       |                                                          |                          |
| O Alınmış ödeme bulunmamaktadır.                   |                                                       |                                                          |                          |
|                                                    |                                                       |                                                          |                          |
|                                                    |                                                       |                                                          |                          |
|                                                    |                                                       |                                                          |                          |
|                                                    |                                                       |                                                          |                          |
| © 2016 - 2024 Acıbadem Mehmet Ali Aydınlar Ünivers | itesi Online Öderne Sisterni                          |                                                          |                          |
| Tüketici Hakları     Gizlilik ve Güvenlik          | Online Odeme Taahhütnamesi     İptal & İade Koşulları | <ul> <li>3D Secure Hakkinda</li> <li>İletişim</li> </ul> |                          |
|                                                    |                                                       |                                                          |                          |
|                                                    |                                                       |                                                          |                          |
|                                                    |                                                       |                                                          |                          |
|                                                    |                                                       |                                                          |                          |

3- After logging in you'll come across this interface. "Okul ödemeleri" means "School payments" and "Yurt ödemeleri" means "Dormitory payments". We'll proceed with "Dormitory payments" which is also indicated with a red rectangle.

| Naul Odemeteri O'Yurt Odemeteri O'Yurt Aurolanna zajeduk Batelenmiştir Lütfen ödemek kendiğiniz satırdaki "Odeme Yapı" bağlantı Aşaktana Fatura Tuturi Kur Yuri 61. Kari yuri teskeli 3.000.00 EUR Yapılan Ödemeteri Yapılan Ödemeteri                                                                                                    | dsma bklaynnz.<br>Kalan Tutar ₽<br>3.000.0 USD 〒0.0eeno Yu<br>3.000.0 EUR 〒0.0eeno Yu                             |
|----------------------------------------------------------------------------------------------------|----------------------------------------------------------------------------------------------------|
| BY UT Éduralemie         Satisfaire         Satisfaire         S | hsma tikšiymz.<br>Kalan Tutar 9<br>3 000,00 USD Cloner Va<br>3 000,00 ELR Cloner Va                               |
| 3) Yuri Faturatamiz ayağda Biotelenniğer. Lidien odenek istediğiniz astradaki "Odene Yap" bağlant<br>atura No Açalama Fatura Telari<br>KAV Yuri 91: Kat yurtaseli 3.000,00 VSO<br>KAV Yuri 91: Kat yurtaseli 2.000,00 EUR<br>apılan Ödemeler                                                                                                    | dama biklaymz:<br>Kalan Tutar =<br>3 000,00 USD El Colomne Ya<br>3 000,00 EUR El Olderne Ya                       |
| atura No Açakana Fatura Tutun<br>KUV Yurt 91. Kat yurt bedel<br>KUV Yurt 91. Kat yurt bedel<br>KGW Yurt 91. Kat yurt bedel<br>applan Ödemeler                                                                                                    | Kalan Tutar         #           3 000,00 USD         Imit Odemer Ya           3 000,00 EUR         Imit Odemer Ya |
| KAV Yuri 91. Kal yurbeesii 3.000,00 USO<br>KAV Yuri 91. Kal yurbeesii 3.000,00 EUR<br>applan Ödemeler                                                                                                    | 3.000.00 USD ED Coleme Va                                                                                         |
| KAV Yuri 91. Kat yuri beesa 3.000,00 EUR<br>apilan Ödemeler                                                                                                    | 3.000.00 EUR                                                                                                    |
| ıpılan Ödemeler                                                                                                    |                                                                                                    |
| Yaptığınız Ödemeler aşağıda listelenmiştir. Dekontlarını almak için yanındaki "Dekont Al" bağlantı                                                                                                    | tisına tıklamanız yeterlidir.                                                                                     |
| atura No Açıklama İşlem No                                                                                                    | Ödenen Tutar #                                                                                                    |
| KAV Yurt 01. Kat yurt bedeli 97dc00/2_118e_453(_bc93_52e5283500                                                                                                    | 8a6 50,00 USD Dekont A                                                                                            |
| 2016 - 2024 Acıbadem Mehmet Ali Aydınlar Üniversitesi Online Ödeme Sistemi                                                                                                    |                                                                                                    |
| Tüketici Hakları     Online Ödeme Taahhütnamesi     Diatif & Jaste Keaulter                                                                                                    | <ul> <li>3D Secure Hakkonda</li> </ul>                                                                            |
| Golink ve Guvenink     i prai a rabe Roşunan                                                                                                    | • Heuşan                                                                                                    |
|                                                                                                    |                                                                                                    |

4- Below the "Yurt Ödemeleri (Dormitory Payments)" page you will see two different debts. One is for EUR cards and the other is for USD cards. Please do not mind the amount and click "Ödeme yap" -which means "Make payment"- button next to the currency you wish to pay via.

|                                               |                                                                                                    |                                      | Hoşgeldiniz,<br>TIP ALİS<br>(🕈 Çıkış |
|-----------------------------------------------|----------------------------------------------------------------------------------------------------|--------------------------------------|--------------------------------------|
|                                               | 🔜 Kredi Kartı ile Online Öde 💸 Online Eğitim Kredisi ile Öde                                                                   | Ödemek İstediğiniz Tutar:            | 3.000 . 00                           |
|                                               | Kart Sahibinin Adı, Soyadı                                                                                                    | Vade Farkı:                          | 0,00                                 |
|                                               | A<br>Kart Numarasi                                                                                                    | Tahsil Edilecek Tutar                | 3.000,00 EUR                         |
|                                               |                                                                                                    |                                      |                                      |
|                                               | Son Geçerlilik Tarihi CVC                                                                                                    |                                      |                                      |
|                                               | Taksit                                                                                                    |                                      |                                      |
|                                               | Tek Çekim 🗸                                                                                                    |                                      |                                      |
|                                               | 3D Secure Kullan Hizmet sózlesmesini okudum, kabul edivorum.                                                                   |                                      |                                      |
|                                               | 20000002024 T.C. Kimlik nolu Tip Alis adlı öğrencinin yurt borcunu ödemeyi kabul ediyorum.                                     |                                      |                                      |
|                                               | Kampanyalar. Takat Tablosa Odemeyl Gerçekleştir                                                                                | I                                    |                                      |
|                                               | © 2016 - 2024 Acıbadem Mehmet Ali Aydınlar Üniversitesi Online Ödeme Sistemi<br>• Tükelci Hakları • Online Ödeme Taahhütnamesi | <ul> <li>3D Secure Haking</li> </ul> | anda                                 |
| ps://odeme.acibadem.edu.tr/pay/DORM-146747#cc | Gizlilik ve Güvenlik     iptal & İade Kopulları                                                                                | <ul> <li>İletişim</li> </ul>         |                                      |

5- You will reach the payment page. Please do not forget to change the amount you wish to pay via the area that is indicated with a red rectangle.

- Kart sahibinin adı soyadı: Cardholder's name
- Kart numarası: Card number
- Son geçerlilik tarihi: Expiration date

- "Hizmet sözleşmesini okudum, kabul ediyorum.": "I have read and accept the terms of service."
- "9000002024 T.C Kimlik nolu Tıp Alis adlı öğrencinin yurt borcunu ödemeyi kabul ediyorum.": "I accept to pay the dormitory debt of the student named Tıp Alis with ID number 9000002024."
- "Ödemeyi gerçekleştir": "Make payment"

Please fill the blanks accordingly and check the boxes. Again, please do not forget to change the amount you wish to pay via the area that is indicated with a red rectangle. After you click "Ödemeyi gerçekleştir (Make payment)" it should automatically charge you. If you happen to encounter any problem, please do not hesitate to contact us via finance@aliscongress.org

| ACIBAD<br>MERMET ALI AYD<br>ONIVERSITES | E M                                                            |                                                                                |                                                          | Hoşgeldiniz,<br>TIP ALİS |
|-----------------------------------------|----------------------------------------------------------------|--------------------------------------------------------------------------------|----------------------------------------------------------|--------------------------|
| Okul Ödemeleri                          | Yurt Ödemeleri                                                 |                                                                                |                                                          |                          |
| Yurt Ödem<br>9 Yurt Faturalarır         | <b>IEİETİ</b><br>nız aşağıda listelenmiştir. Lütfen ödemek ist | ediğiniz sətırdəki "Ödeme Yəp" bağlantısına tıklayınız                         | 5.                                                       |                          |
| Fatura No                               | Açıklama                                                       | Fatura Tutari                                                                  | Kalan Tutar                                              | #                        |
|                                         | KAV Yurt 01. Kat yurt bedeli                                   | 3.000.00 USD                                                                   | 3.000,00 USD                                             | 🗖 Öderne Yap             |
|                                         | KAV Yurt 01. Kat yurt bedeli                                   | 3.000,00 EUR                                                                   | 3.000,00 EUR                                             | Ddeme Yap                |
| Yapılan Ödem<br>() Yaptığınız Ode       | <b>ieler</b><br>mələr aşağıda listələnmiştir. Dəkontlarını al  | mak için yanındaki "Dekont Al" bağlantısına tıklamanı                          | ız yeterlidir.                                           |                          |
| Fatura No                               | Açıklama                                                       | İşlem No                                                                       | Ödenen Tuta                                              | r #                      |
|                                         | KAV Yurt 01. Kat yurt bedeli                                   | 97dc80f2_f18e_453f_bc93_52e5283508a6                                           | 50,00 U                                                  | ISD 🖸 Dekont Al          |
| © 2016 - 2024 Acib<br>• Tüketici Hak    | adem Mehmet Ali Aydınlar Üniversitesi Onli<br>Iarı             | ne Öderne Sistemi<br>• Online Öderne Taahhütnamesi<br>• İstal & İsde Koşulları | <ul> <li>3D Secure Hakkinda</li> <li>İletisim</li> </ul> |                          |

You can see your payment in the area indicated with a red rectangle. "Yapılan ödemeler" means "Payments that are made", "Dekont Al" means "Get receipt". Therefore, you may access your receipt via this button. Do not forget that you can access all of our participants' receipts but you should upload the one that is yours unless you have your own receipt from your own bank.